## **Creating an ICAMA Record**

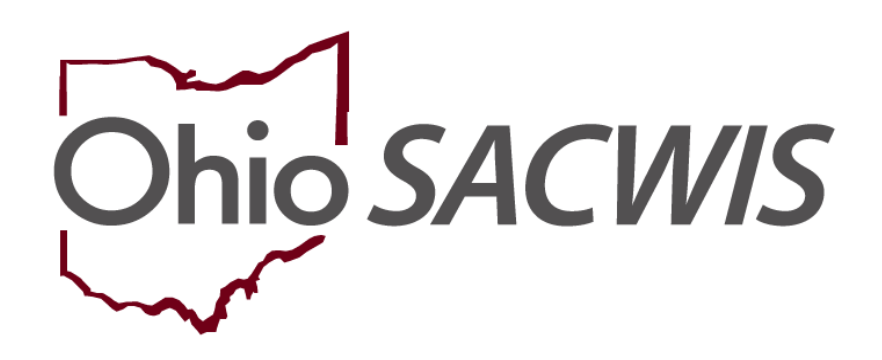

# **Knowledge Base Article**

## **Table of Contents**

| Overview                            | 3        |
|-------------------------------------|----------|
| Navigating to the ICAMA Screen      | 3        |
| Completing the ICAMA Details Screen | <u>4</u> |
| Terminating Ohio Medical            | 5        |

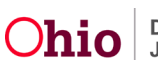

#### **Overview**

This article provides step-by-step instruction for creating an ICAMA (Interstate Compact on Adoption and Medical Assistance) record to establish Ohio Medicaid.

**Important:** Upon receipt of an ICAMA referral, a FINS- ICAMA Intake must be created, screened-in, and linked to a Case.

### Navigating to the ICAMA Screen

From the Ohio SACWIS Home Page:

- 1. Navigate to the Case Overview screen.
- 2. Click the **ICPC/ICAMA** link.

| Case Overview                     |                                                                                                 |                                       |           |                           |
|-----------------------------------|-------------------------------------------------------------------------------------------------|---------------------------------------|-----------|---------------------------|
| Activity Log                      | CASE NAME / ID:                                                                                 | ICPC                                  |           |                           |
| Attorney Communication            | Sacwis, Susie / 123456                                                                          | Open (02/07/2020)                     |           |                           |
| Intake List                       |                                                                                                 |                                       |           |                           |
| Safety Assessment                 | ADDRESS:                                                                                        | CONTACT:                              |           |                           |
| Substance Abuse Screening         | 123 Test. Rd<br>Test. Oh 12345                                                                  |                                       |           |                           |
| Earms/Notices                     | ACENCY:                                                                                         |                                       |           |                           |
| Category/Bathway Switch           | Test County Children Services Board                                                             |                                       |           |                           |
| Safety Dian                       | PRIMARY WORKER:                                                                                 | SUPERVISOR(S):                        |           |                           |
| Actuarial Disk Assessment         | Assign Primary Worker                                                                           | Test, Supervisor                      |           |                           |
| Eamily Assessment                 |                                                                                                 |                                       |           |                           |
| Family Assessment                 | Case Actions                                                                                    |                                       |           |                           |
| Ongoing Case A/I                  |                                                                                                 |                                       |           |                           |
| Specialized A/I Tool              | View Case Information   0 Linked Cases   Proc                                                   | gram Categories   Case Status History |           |                           |
| Law Enforcement                   |                                                                                                 |                                       |           |                           |
| Justification/Waiver              | One or more active case members under ane 22 is missing ICWA information in Person Demographics |                                       |           |                           |
| Case Services                     |                                                                                                 |                                       | 3.4       |                           |
| Legal Actions                     |                                                                                                 |                                       |           |                           |
| Legal Custody/Status              | Case members have unspecified relation                                                          | iships.                               |           |                           |
| Living Arrangement /              |                                                                                                 |                                       |           |                           |
| Guardianship                      |                                                                                                 |                                       |           |                           |
| Initial Removal                   | Action Items                                                                                    | Case Alerts                           | Dashboard | Assignments / Eligibility |
| Placement Request                 |                                                                                                 |                                       |           |                           |
| Placement/ICCA                    | No Action Items Found                                                                           |                                       |           |                           |
| Residential Treatment Information |                                                                                                 |                                       |           |                           |
| Independent Living                |                                                                                                 |                                       |           |                           |
| Case Plan Tools                   | Dismiss Action Items                                                                            |                                       |           |                           |
| Visitation Plans                  |                                                                                                 |                                       |           |                           |
| Review Tools                      | Close                                                                                           |                                       |           |                           |
| Family Team Meeting               |                                                                                                 |                                       |           |                           |
| Safety Reassessment               |                                                                                                 |                                       |           |                           |
| Reunification Assessment          |                                                                                                 |                                       |           |                           |
| Case Conference Note              |                                                                                                 |                                       |           |                           |
| Human Trafficking                 |                                                                                                 |                                       |           |                           |
| Child Fatality/Near Fatality      |                                                                                                 |                                       |           |                           |
| 100000000                         |                                                                                                 |                                       |           |                           |

The ICPC/ICAMA screen appears.

- 3. Select the child's name from the active case members listed in the **Child Name** drop-down menu (**ICAMA List grid**).
- 4. Click, Add ICAMA Information.

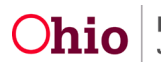

| ICPC List                         |                    |                       |             |               |                       |
|-----------------------------------|--------------------|-----------------------|-------------|---------------|-----------------------|
| Showing (3) records:              |                    |                       |             |               |                       |
| ICPC / NEICE ID                   | Name               | Sender /<br>Recipient | Ohio Agency | Type / Status | Placement<br>Resource |
| Incoming/Outgoing Placement Type: | Add I              | ICPC Information      |             |               |                       |
| ICAMA List                        |                    |                       |             |               |                       |
| Showing (0) records:              |                    |                       |             |               |                       |
| ICAMA ID                          | Name               | Sending State         | Receiving A | Agency        | Status                |
| Child Name:                       | Add ICAMA Informat | ion                   |             |               |                       |

The ICAMA Details screen appears.

#### **Completing the ICAMA Details Screen**

1. Make a selection from the Sending State drop-down menu. (Receiving Agency

will be pre-populated.)

- 2. Enter the **AA Agreement Date**.
- 3. Enter the ICAMA 700 Form Date.
- 4. Click, **Search Person**, to add a parent(s) to the record. For information regarding a person search, please see the following KBA: <u>Using Search Functionality</u>. If the person does not exist in Ohio SACWIS, you will need to create a new person.

**Note:** At least one parent must be part of the record. A second parent may be added, as applicable.

**Important:** You must add the adoptive parent's address and contact information to the person record. Medicaid information will be sent to the address of the first listed adoptive parent.

**Note:** The child's address also displays on the ICAMA Details page. The address listed is where the Medicaid card will be sent. To add or update the child's address, you will need to go to the child's person record. You may use the hyperlink in the page header.

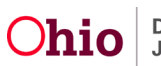

- 5. Enter the **Ohio Medicaid Effective Date**.
- 6. Click, Save.

| ICAMA Details                                                                                               |                                                          |  |
|----------------------------------------------------------------------------------------------------|----------------------------------------------------------|--|
| Sending State: *                                                                                            | Receiving Agency:<br>Test County Children Services Board |  |
| AA Agreement Date: *                                                                                        | ICAMA 700 Form Date: *                                   |  |
| Adoptive Parent/Guardian:<br>Please specify at least one parent involved in this adoption.<br>Search Person |                                                          |  |
| Child's Address:<br>Medicaid card will be sent to this address.                                             |                                                          |  |
| Ohio Medicaid Effective Date: *                                                                             | Ohio Medicaid Termination Date:                          |  |
| Status:                                                                                                    |                                                          |  |
|                                                                                                    | Save Cancel                                              |  |

## **Terminating Ohio Medical**

On the ICAMA Details screen:

- 1. Enter the Ohio Medicaid Termination Date.
- 2. Click, Save.

| ICAMA Details                                                               |                                       |
|-----------------------------------------------------------------------------|---------------------------------------|
| Sending State: *                                                            | Receiving Agency:                     |
| ~                                                                           | Test County Children Services Board 🗸 |
| AA Agreement Date: *                                                        | ICAMA 700 Form Date: *                |
|                                                                             |                                       |
| Adoptive Parent/Guardian:                                                   |                                       |
| Please specify at least one parent involved in this adoption. Search Person |                                       |
| Child's Address:                                                            |                                       |
| inedicaid card will be sent to this address.                                |                                       |
| Ohio Madiasid Effective Datas                                               | Ohio Mediarid Terminetine Dates       |
|                                                                             |                                       |
| Status:                                                                     |                                       |
|                                                                             |                                       |
|                                                                             | Save Cancel                           |

If you need additional information or assistance, please contact the OFC Automated Systems Help Desk at <u>sacwis help desk@childrenandyouth.ohio.gov</u>.

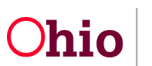